# Microsoft多要素認証 パソコンで認証する方法

## 1.次のアプリをインストールします。 Authenticator: 2FA Client – Microsoft Edge Addons

#### Authenticator: 2FA Client – Microsoft Edge Addons

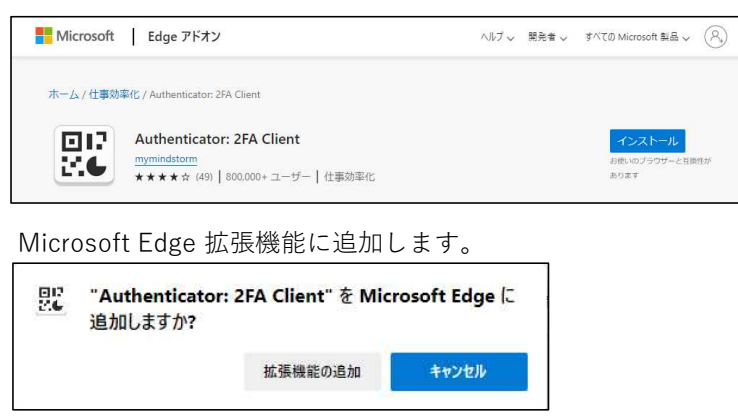

### 2.以下のURLからMicrosoft365のサイトに アクセスします。

https://portal.office.com

※本学HPから→左下の「大学ポータルサイト(学内限定)」からもアクセスできます。

#### 3.サインイン(ID・パスワード入力)します。

※サインイン画面が出ない場合は、一度サインアウトしてください。

## 4.以下の画面が表示されるので「次へ」をクリックします。

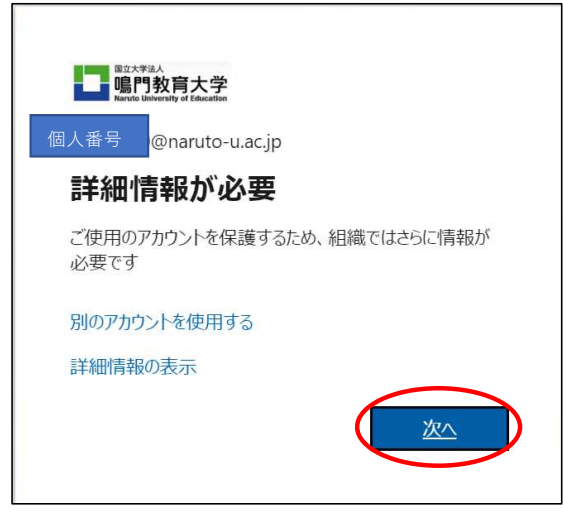

5. 「別の認証アプリを使用します」をクリックします。

|        | アカウントのセキュリティ保護<br>組織により、身元を証明するための次の方法を設定することが求められています。      |  |  |
|--------|--------------------------------------------------------------|--|--|
|        | 2 のメソッド 1: アプリ                                               |  |  |
|        | 2<br>アプリ アプリ パスワード                                           |  |  |
| Micros | oft Authenticator                                            |  |  |
| 6      | ▲ 最初にアプリを取得します                                               |  |  |
|        | お客様の電話に Microsoft Authenticator アプリをインストールします。 今すぐダウンロー<br>ド |  |  |
|        | デバイスに Microsoft Authenticator アプリをインストールした後、[次へ] を選択します。     |  |  |
|        | 別の認証アプリを使用します                                                |  |  |
|        | <u>x</u>                                                     |  |  |
| 別の方法を設 | 定します                                                         |  |  |

6.「次へ」をクリックします。

| アカウントのセキュリティ保護<br>組織により、身元を証明するための次の方法を設定することが求められています。 |                       |  |
|---------------------------------------------------------|-----------------------|--|
| עעאנס 2                                                 | ド1: <b>アブリ</b>        |  |
| עי <i>ריק</i>                                           | 2                     |  |
| דיד                                                     | アブリバスワード              |  |
| 認証アプリ                                                   | ップ                    |  |
| アカウントのセットアッ                                             | ます。                   |  |
| アプリで新しいアカウントを追加しま                                       | <u> 戻る</u> <u> 次へ</u> |  |
| 別の方法を設定します                                              |                       |  |

7.「画像をスキャンできませんか?」をクリックします。

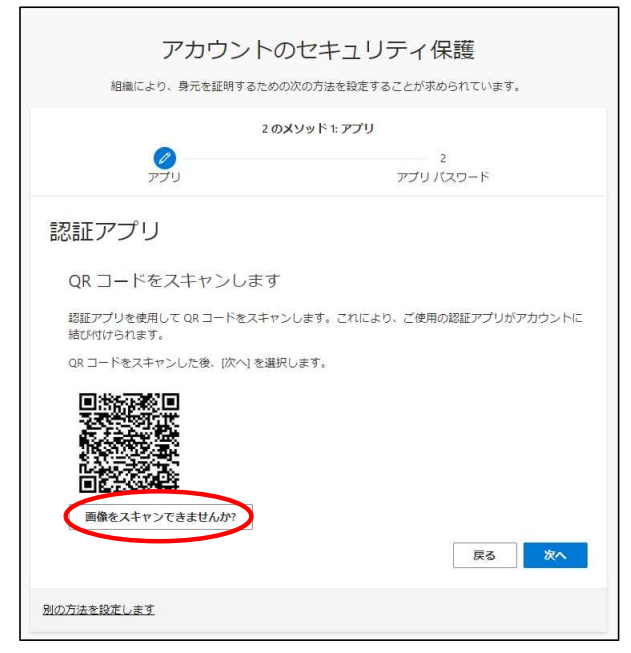

| 8. | 「秘密鍵」 | (16桁のランダム英数字) | をコピーします。 | 「次へ」をクリックします。 |
|----|-------|---------------|----------|---------------|
|----|-------|---------------|----------|---------------|

| アカウントのセキュリティ保護                                                |  |  |
|---------------------------------------------------------------|--|--|
| 組織により、身元を証明するための次の方法を設定することが求められています。                         |  |  |
| 2 のメソッド 1: アプリ                                                |  |  |
| 2<br>ד-מגאו עילית עילית                                       |  |  |
| 認証アプリ                                                         |  |  |
| QR コードをスキャンします                                                |  |  |
| 認証アプリを使用して QR コードをスキャンします。これにより、ご使用の認証アプリがアカウントに<br>結び付けられます。 |  |  |
| QR コードをスキャンした後、[次へ] を選択します。                                   |  |  |
|                                                               |  |  |
| 画像をスキャンできませんか?                                                |  |  |
| アプリに次の情報を入力します:                                               |  |  |
| アカウント名: naruto-u.acjp:88429930@naruto-u.acjp [1]<br>秘密鍵: [1]  |  |  |
| 展る <mark>(次へ</mark>                                           |  |  |
| 別の方法を設定します                                                    |  |  |

9.Microsoft Edge ツールバーの拡張機能「 「Authenticator」を選択します。

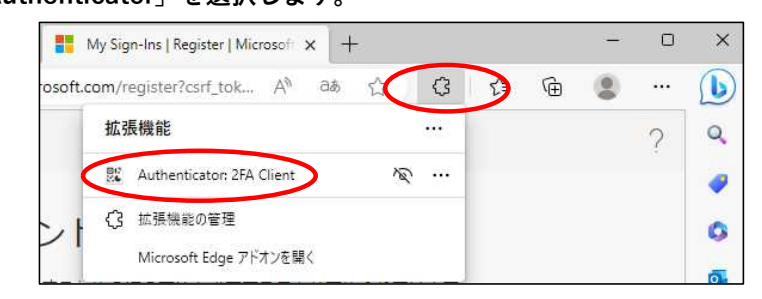

# 10.右上の「鉛筆マーク」をクリックします。

「+」→「手動入力」の順にクリックします。

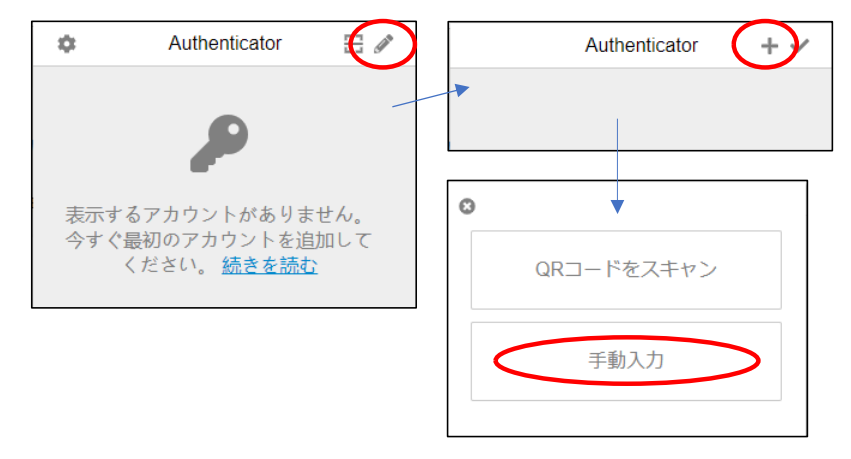

11.「鉛筆マーク」をクリックします。

発行者欄に「Microsoft」と入力。

シークレット欄は前ページでコピーした「秘密鍵」を貼り付て「OK]をクリックします。

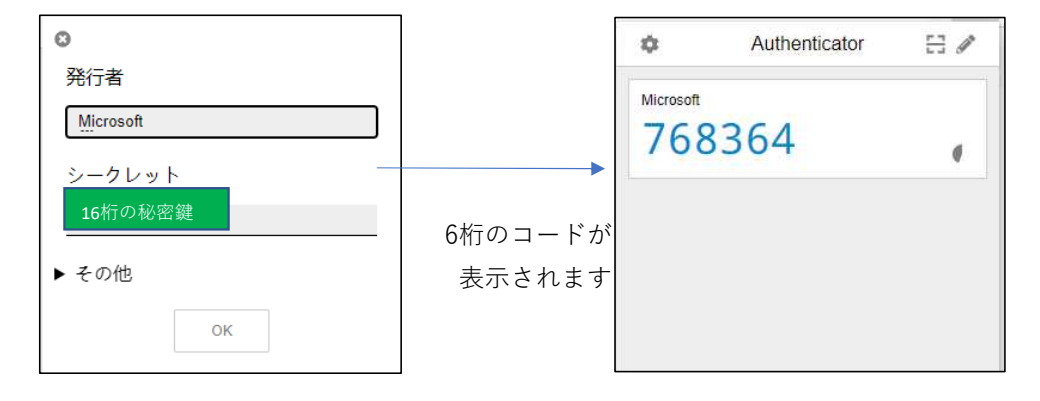

12.「コードの入力」欄に、6桁のコードを入力(コピー/貼り付け)します。

※6桁のコードは一定の時間で無効になり、新しいコードに切り替わります。

| アカウントの                                                   | Dセキユリティ保護              |
|----------------------------------------------------------|------------------------|
| 組織により、身元を証明するための                                         | D次の方法を設定することが求められています。 |
| 2 ס.                                                     | <b>メソッド 1: アブリ</b>     |
| פס                                                       | 2                      |
| דידיט                                                    | アブリ バスワード              |
| 認証アプリ<br>コードの入力<br><sup>該証アプルに表示される 6 桁の</sup><br>コードの入力 | Dコードを入力します。            |
| 別の方法を設定します                                               |                        |

「次へ」をクリックします。

13.「完了」をクリックするとMicrosoft365にログインできます。 アプリ パスワードの画面が表示されたら,次項の※を参照してください。

| アカウントのセキュリティ保護<br>組織により、身元を証明するための次の方法を設定することが求められています。                   |    |
|---------------------------------------------------------------------------|----|
| 成功<br>セキュリティ情報が正常にセットアップされました。(完了)を選択し、サインインを続行します。<br><b>既定のサインイン方法:</b> |    |
| . 認証アプリ                                                                   | 完了 |

※「アプリ パスワード」の画面が表示されたら個人番号を入力します。

| アカウントの                                          | )セキュリティ保護                         |
|-------------------------------------------------|-----------------------------------|
| 組織により、身元を証明するための                                | )次の方法を設定することが求められています。            |
| 2のメソッ                                           | ド 2: アプリ パスワード                    |
| <u> </u><br>עי <i>ד</i> יד                      | 2<br>アプリバスワード                     |
| アプリ パスワード                                       |                                   |
| 最初に、アプリバスワードの名前を作成します<br>どの名前を使用しますか?長さは8文字以上です | 。他のユーザーと区別するのに役立ちます。<br><b>す。</b> |
|                                                 | X^                                |

「完了」をクリックするとMicrosoft365にログインできます。

| アカウントのセキ<br>組織により、身元を証明するための次の方法を                                                 | ·ユリティ保護<br><sup>を設定することが求められています。</sup> |
|-----------------------------------------------------------------------------------|-----------------------------------------|
| 2 סאיצש די<br>פי<br>דידיע                                                         | 2:第 <b>了</b><br>アブリバスワード                |
| 成功<br>セキュリティ情報が正常にセットアップされました。(完工<br>既定のサインイン方法:<br>アプリバスワード<br>アプリバスワード<br>認証アプリ | 7]を選択し、サインインを結行します。<br>第了               |